## 県士会メール配信サービスの 設定(Gmail編)

#### Gmail 迷惑メールの

# 自動振り分けを解除する方法

- ※ スマホでは設定できません。PCで設定してください
- ※ スマホのみ使用の方は、迷惑メールを確認し、解除してください

STEP1: 検索設定ページを開く

• 灰色の逆三角をクリックする

| Google                                         |                                        | ्र <b>२</b>                 |
|------------------------------------------------|----------------------------------------|-----------------------------|
| Gmail -                                        | □ - C その他 -                            |                             |
| 作成                                             | ▼ 未読                                   |                             |
| 受信トレイ                                          |                                        | 受信トレイのメールをすべて読み終えました。       |
| スター付き<br>重要                                    | ▶ その他のメール                              |                             |
| チャット                                           |                                        |                             |
| 送信済みメール                                        | 1.95 GB(12%) / 15 GB を使用中<br><u>管理</u> | <u>利用規約</u> - <u>プライバシー</u> |
|                                                |                                        |                             |
| ログイン                                           |                                        |                             |
| ログインすると、Google 全<br>体でハングアウトにログイン<br>します<br>詳細 |                                        |                             |

1

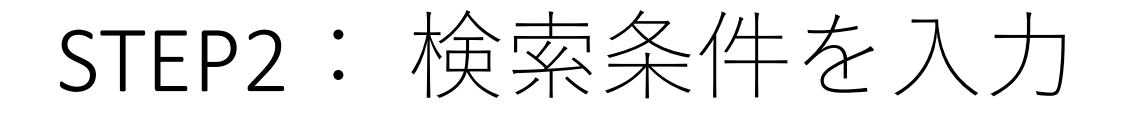

from欄に @pt-hyogo.com を入力
「この検索条件でフィルタを作成」をクリック

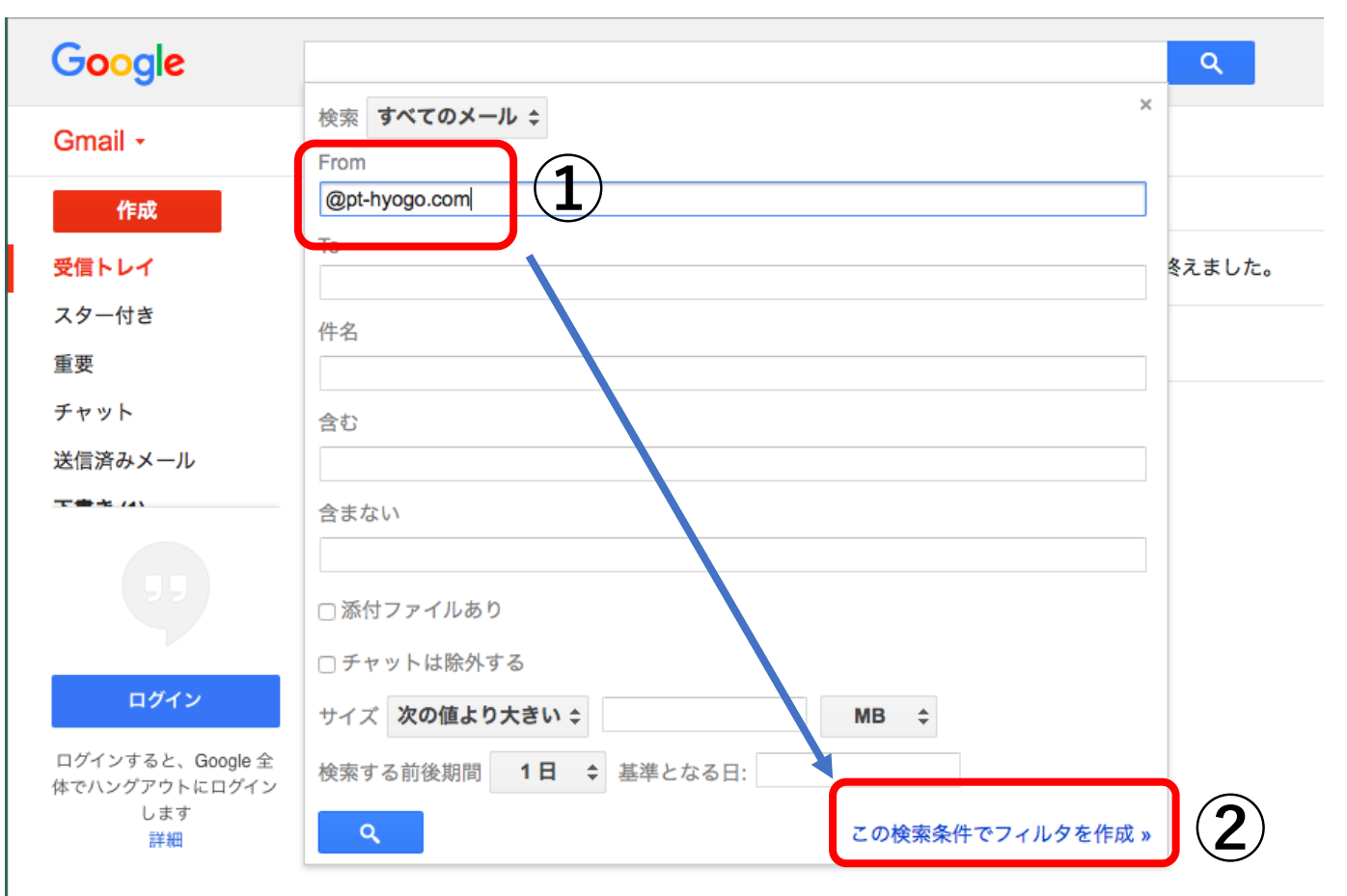

### STEP3:迷惑アドレスリストから解除 ①「迷惑メールにしない」にチェック ②「フィルタ作成」をクリック

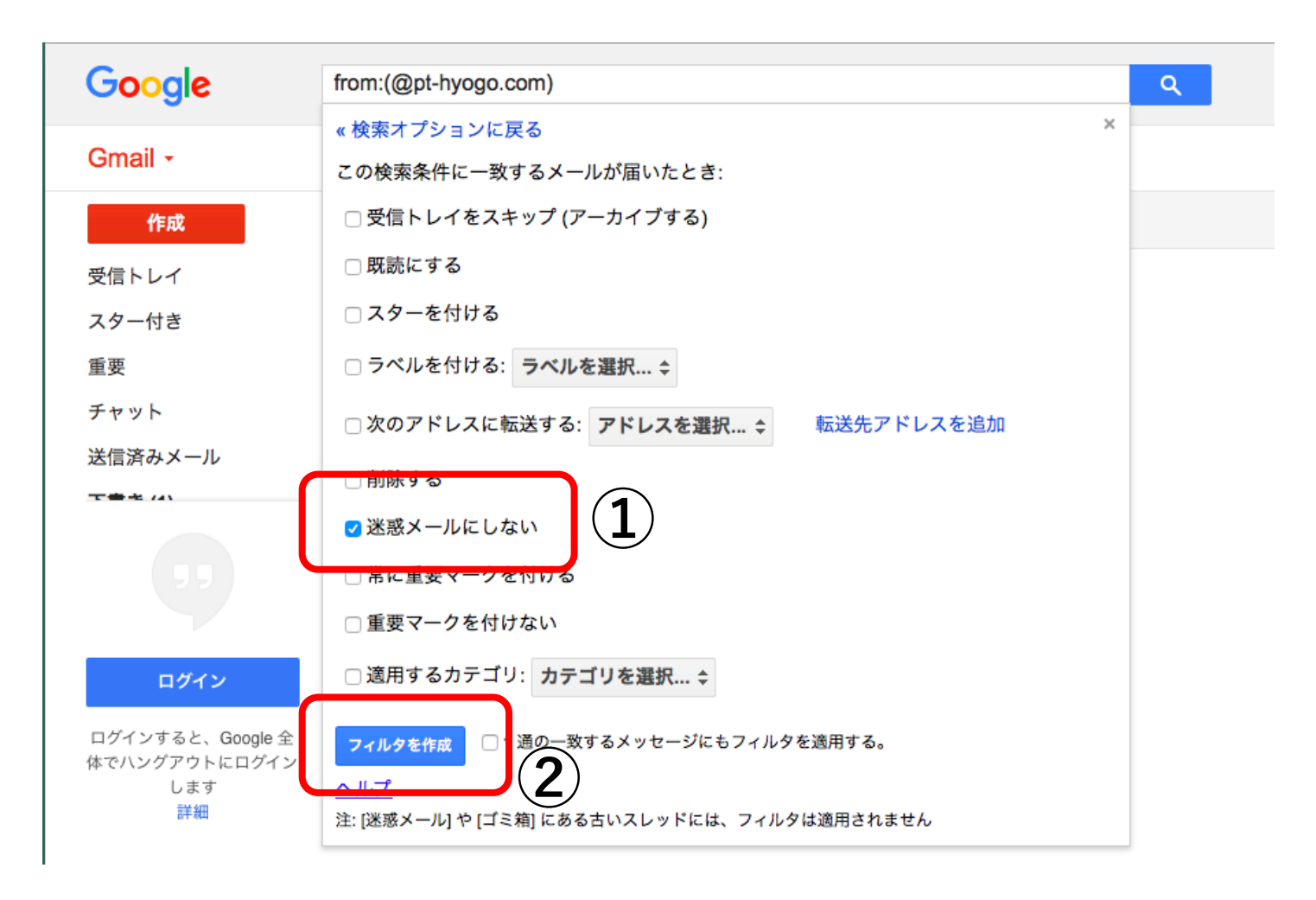

# 以上で完了です。 これで、登録したメールは 受信トレイに入るようになります。

※ スマホでは設定できません。PCで設定してください

※ スマホのみ使用の方は、迷惑メールを確認し、解除してください